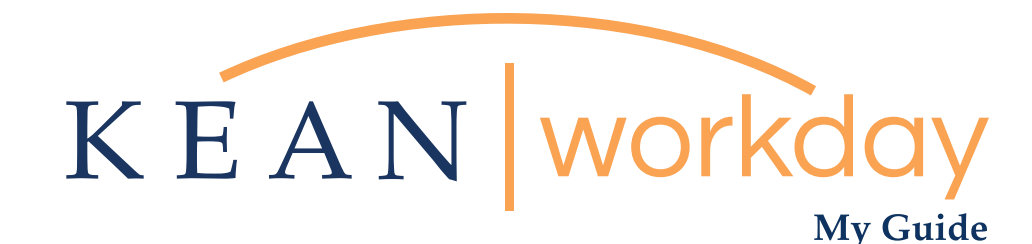

# Data Entry for COVID-19 Vaccination

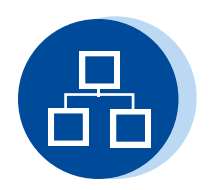

<u>The Kean | Workday MyGuide is intended for the</u> <u>following users :</u>

All Kean University Employees

Kean University - Office of Human Resources - (908) 737 - 3300 - workday@kean.edu

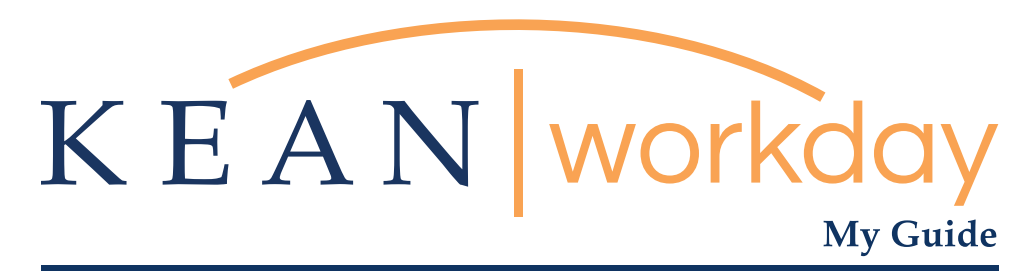

## Data Entry for COVID-19 Vaccination

### Navigate to COVID-19 Vaccination Field.

Step 1: Navigate to the Employee Profile.

Step 2: Navigate to the "Personal" page of the Profile and access the COVID-19 Vaccine field from the Additional Data Tab.

### Update personal COVID-19 Vaccination Information

Step 3: Click the Edit button to enter your vaccination information, including manufacturer and date(s) you received the dose(s). Click "OK" to save.

Step 4: Review to confirm the data has been recorded. Click "Done" to return back to the Employee Profile.

| Q Search<br>Good Afternoon, Keanu Cougar                                                                                                    | A<br>I's Tuesday, June 28, 2022      |
|----------------------------------------------------------------------------------------------------|--------------------------------------|
| Awaiting Your Action You're all caught up on your inbox items.                                                                              | Quick Tasks Reassign Tasks Find Jobs |
| Timely Suggestions Your Team Has Upcoming Absences As of Tiesday, June 28, a member of your team has an upcoming View Team Calendar absence | My Payslips<br>55 View All Ages      |
| Decommended for You                                                                                                    |                                      |

Step 1

From the landing page, navigate to the Employee Profile by clicking on the circular icon at the top right of the page (note, this could be a photo of you or a Workday cloud icon).

Click on View Profile.

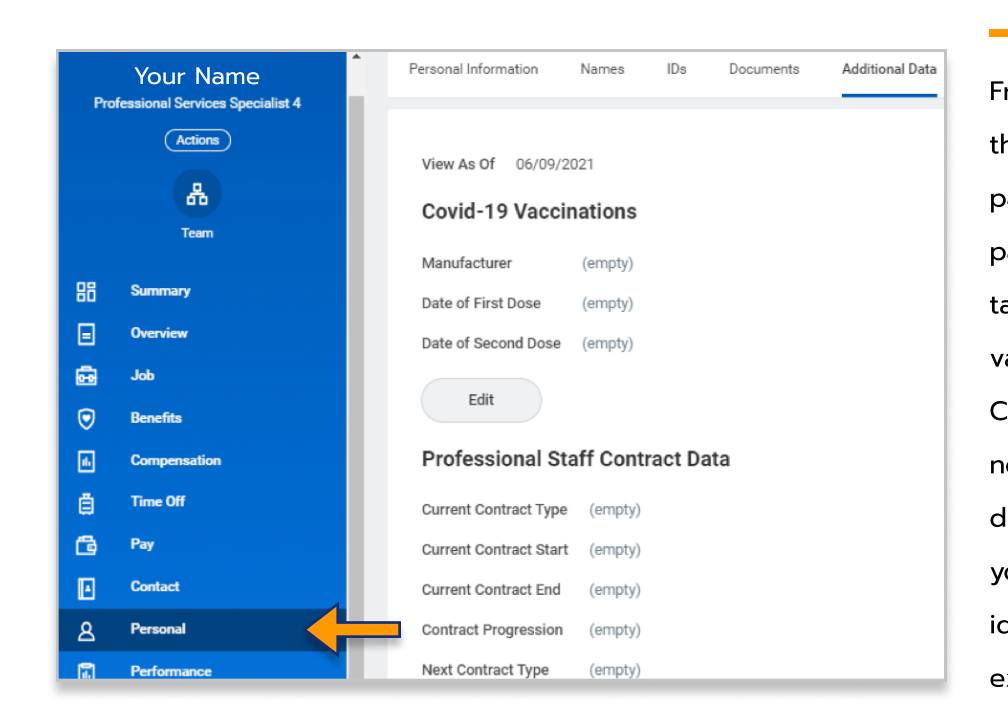

From the Employee Profile, click on the "Personal" link to the left of the page. At the top of the Personal page, click on the "Additional Data" tab. A new screen will appear with various data fields, including the COVID-19 Vaccinations field. Please note that this page may include different data for each employee; your experience may not be identical to the image provided for example.

2

3

Sten

Step

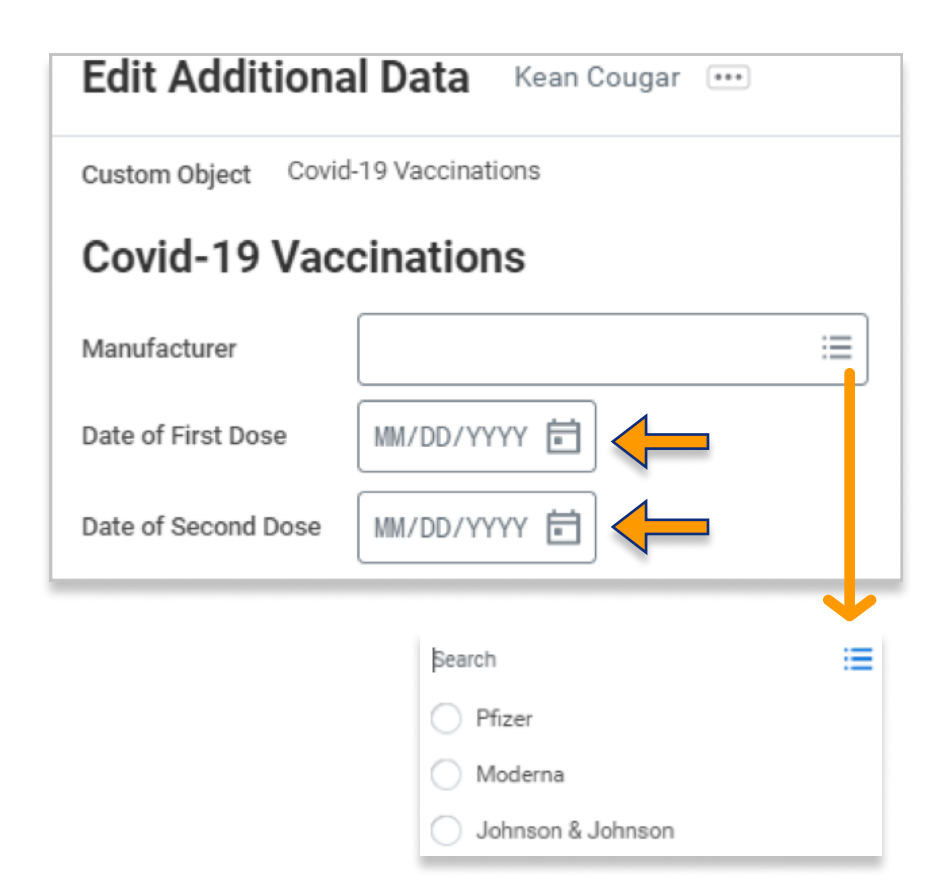

To manage your COVID-19 Vaccination information, click on the edit button. This will open a new window in which you are able to edit the fields previously marked as (empty).

Enter the information for your vaccination, indicating the manufacturer from the drop down list and the date(s) of the doses that you received.

Click okay at the bottom of the screen. The screen will update, confirming that your information has been added

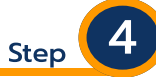

Click "Done" to navigate back to the Employee Profile view. The information you supplied will now appear on the "Additional Data" tab on the Personal Information page. Note that the information will not be available to other employees, it will only be available to you, confidential Human Resources personnel, and senior management.

| 뺜<br>Kean Cougar                   | Personal Information  | Names      | IDs | Documents | Additional Data |
|------------------------------------|-----------------------|------------|-----|-----------|-----------------|
| Professional Services Specialist 4 | View As Of 06/09/2021 |            |     |           |                 |
| <b>A</b>                           | Covid-19 Vaccinations |            |     |           |                 |
| Team                               | Manufacturer          | Moderna    | 1   |           |                 |
| B Summary                          | Date of First Dose    | 03/27/2021 |     |           |                 |
| = Overview                         | Edit                  |            |     |           |                 |

#### Important to Note

Please note that proof of COVID-19 Vaccination (i.e. Vaccination Card) is not being required at this time. Employees will be able to self-report their vaccination status. In the event that verification is required later, the employee will be contacted by Human Resources at that time. Vaccination status will be used for tracking and contact tracing purposes. Employees are not currently required to be vaccinated, but are strongly encouraged to do so.

For more information and additional educational resources regarding Workday, please visit our <u>Website</u>.

For specific questions regarding COVID-19 or vaccinations, please feel free to send an email to <u>hrvax@kean.edu</u>.